×

### **Inserir Roteiro Empresa**

O objetivo desta funcionalidade é inserir roteiro de leitura para uma determinada empresa, podendo ser acessada no caminho: GSAN > Micromedição > Leitura > Inserir Roteiro Empresa.

1/5

Verifica existência da LOCALIDADE

 Caso o código da localidade não exista no sistema, será exibida a mensagem "Localidade inexistente".

Verifica existência do LEITURISTA

 Caso o código do leiturista não exista no sistema, será exibida a mensagem "Leiturista inexistente".

Verifica preenchimento dos campos

 Caso o usuário não informe ou selecione o conteúdo de algum campo necessário à inclusão do roteiro da empresa, será exibida a mensagem "Informe «nome do campo que não foi preenchido ou selecionado»".

Verifica duplicidade de roteiro empresa para a quadra

• Caso a quadra informada já possua Roteiro Empresa informada, será exibida a mensagem "Esta Quadra já possui roteiro empresa associada".

Verifica sucesso da operação

 Caso o código de retorno da operação efetuada no banco de dados seja diferente de zero, será exibida a mensagem conforme o código de retorno; caso contrário, exibe a mensagem "«descrição da função» efetuada com sucesso".

Solicita confirmação de inclusão

• Caso o usuário solicite a inclusão dos dados, mostra uma tela de confirmação exibindo a seguinte mensagem "Confirma quadras «números das quadras» para inclusão?".

Inicialmente, o sistema exibe a tela para que sejam informados os dados para seleção do roteiro, o botão <u>Carregar Quadras</u> é disponibilizado, e ao clicar neste, o sistema carrega todos os setores comerciais, pertencentes a localidade, no quadro "Disponíveis".

Last update: 31/08/2017 ajuda:micromedicao:inserir\_roteiro\_empresa https://www.gsan.com.br/doku.php?id=ajuda:micromedicao:inserir\_roteiro\_empresa&rev=1443642593 01:11

|                             |                      |                        | Gsan              | -> Micromedicao -  | > Leitura -> Inserir R | oteiro Empresa |
|-----------------------------|----------------------|------------------------|-------------------|--------------------|------------------------|----------------|
| Classic Det                 |                      |                        | ooun              |                    |                        |                |
| Inserir Rot                 | eiro ⊏mpres          | а                      |                   |                    |                        |                |
| Para adicionar o            | roteiro empresa      | , informe os dados aba | aixo:             |                    |                        | <u>Ajuda</u>   |
| Empresa:*                   |                      |                        |                   |                    | •                      |                |
| Grupo de<br>Faturamento:*   |                      | •                      |                   |                    |                        |                |
| Localidade:*                |                      |                        |                   | é                  | ¥                      |                |
| Leiturista<br>Posponsávol:* |                      | R                      |                   |                    | S                      |                |
| Кезропзачет.                | Disponíveis          | -                      | Sele              | cionados           |                        |                |
| Setor<br>Comercial:*        |                      | *                      | >><br>><br><<br>< |                    | *                      |                |
|                             |                      |                        |                   |                    | Carregar               | Quadras        |
|                             |                      |                        |                   |                    |                        |                |
| Quadras:* Tod               | as                   |                        |                   |                    |                        |                |
| Adiciona                    | r Setor<br>Comercial | Número da Quadra       | a Adicionar       | Setor<br>Comercial | Número da Qu           | adra           |
|                             |                      |                        |                   |                    |                        |                |
|                             |                      |                        |                   |                    |                        |                |
|                             |                      |                        |                   |                    |                        |                |
|                             |                      |                        |                   |                    |                        |                |
|                             |                      |                        |                   |                    |                        |                |
|                             |                      |                        |                   |                    |                        |                |
|                             |                      |                        |                   |                    |                        |                |
|                             |                      |                        |                   |                    |                        |                |
|                             |                      |                        |                   |                    |                        |                |
|                             |                      |                        |                   |                    |                        |                |
|                             | * Campos obriga      | atórios                |                   |                    |                        |                |
| Desfazer                    | Cancelar             |                        |                   |                    |                        | Inserir        |

## **Preenchimento dos Campos**

| Campo      | Preenchimento dos Campos                                                    |
|------------|-----------------------------------------------------------------------------|
| Empresa(*) | Campo obrigatório - Selecione uma das opções disponibilizadas pelo sistema. |

https://www.gsan.com.br/

| Campo                        | Preenchimento dos Campos                                                                                                    |  |  |  |  |
|------------------------------|----------------------------------------------------------------------------------------------------|--|--|--|--|
| Grupo de<br>Faturamento(*)   | Campo obrigatório - Selecione uma das opções disponibilizadas pelo sistema.                                                                                                    |  |  |  |  |
|                              | Campo obrigatório - Informe o código da localidade, com no máximo 3 (três)                                                                                                    |  |  |  |  |
| Localidade(*)                | dígitos, ou clique no botão 🕵, link Pesquisar Localidade, para selecionar a localidade desejada. O nome da localidade será exibido no campo ao lado.                                                                                                    |  |  |  |  |
|                              | Para apagar o conteúdo do campo, clique no botão 📎 ao lado do campo em exibição.                                                                                                    |  |  |  |  |
|                              | Campo obrigatório - Informe o código do leiturista, com no máximo 9 (nove)                                                                                                    |  |  |  |  |
| Leiturista<br>Responsável(*) | dígitos, ou clique no botão 🖎 para selecionar o leiturista desejado. O nome<br>do leiturista será exibido no campo ao lado.                                                                                                    |  |  |  |  |
|                              | Para apagar o conteúdo do campo, clique no botão 🕙 ao lado do campo em exibição.                                                                                                    |  |  |  |  |
|                              | Campo obrigatório - O sistema faz a carga dos setores comerciais<br>pertencentes à localidade informada no quadro da tela "Disponíveis",<br>permitindo ao usuário fazer a seleção dos setores desejados, transferindo<br>para o quadro da tela "Selecionados".<br>Para transferir um setor do quadro "Disponíveis" para o quadro |  |  |  |  |
|                              | "Selecionados", clique sobre o item desejado e em seguida no botão<br>Para transferir mais de um setor do quadro "Disponíveis" para o quadro<br>"Selecionados", clique sobre o item desejado, mantenha a tecla "Ctrl"<br>pressionada e clique nos demais itens desejados, e, em seguida clique no                                |  |  |  |  |
| Setor Comercial(*)           | Para transferir todos os setores do quadro "Disponíveis" para o quadro                                                                                                    |  |  |  |  |
|                              | "Selecionados", clique no botão 🚬 e, para retornar do quadro                                                                                                    |  |  |  |  |
|                              | "Selecionados" para o quadro "Disponíveis", clique no botão<br>Para transferir um setor do quadro "Selecionados" para o quadro                                                                                                    |  |  |  |  |
|                              | "Disponíveis", clique sobre o item desejado e em seguida no botão<br>Para transferir mais de um setor do quadro "Selecionados" para o quadro<br>"Disponíveis", clique sobre o item desejado, mantenha a tecla "Ctrl"<br>pressionada e clique nos demais itens desejados, e, em seguida clique no<br>botão                        |  |  |  |  |
| Quadras(*)                   | Campo obrigatório - Neste quadro da tela, o sistema exibe todas as "Quadras"<br>selecionadas. Marque no checkbox correspondente a(s) quadra(s) que deseja<br>incluir no roteiro.<br>Para marcar todas as quadras, clique no hiperlink <b>Todas</b> . Em seguida, clique<br>no botão <b>Inserir</b>                               |  |  |  |  |

Ao clicar no botão Carregar Quadras, o sistema exibe a tela abaixo, para que seja feita a seleção dos setores comerciais/quadras a serem inseridos no roteiro da empresa selecionada.

|                             |                 |                  |               | Gsan -> Micromedic | ao -> Lei | itura -≻ Inserir | Roteiro Empresa |
|-----------------------------|-----------------|------------------|---------------|--------------------|-----------|------------------|-----------------|
| Inserir Rot                 | teiro Empr      | esa              |               |                    |           |                  |                 |
| Para adicionar o            | o roteiro empre | sa, informe os o | lados abaixo: |                    |           |                  | <u>Ajuda</u>    |
| Empresa:*                   | ABF             |                  |               |                    |           | •                |                 |
| Grupo de<br>Faturamento:*   | GRUPO 1         | •                |               |                    |           |                  |                 |
| Localidade:*                | 341             | PRAZERES         |               |                    | Ì         |                  |                 |
| Leiturista<br>Responsável:* | 185             |                  | TON BARROS    | GOMES              |           | ۲                |                 |
|                             | Disponíveis     |                  |               | Selecionados       |           |                  |                 |
| Setor<br>Comercial:*        | 568             |                  | <u> </u>      | 168                |           |                  | *               |
|                             | 5/0             |                  |               | 558                |           |                  |                 |
|                             | 572             |                  |               | 562                |           |                  |                 |
|                             | 701             |                  | _ <           | 564                |           |                  |                 |
|                             | 706             |                  | ÷ <<          |                    |           |                  | -               |
|                             |                 |                  |               |                    |           | Carrega          | r Quadras       |
|                             |                 |                  |               |                    |           |                  |                 |
|                             |                 |                  |               |                    |           |                  |                 |

#### Quadras:\* Todas

| Adicionar | Setor<br>Comercial | Número da<br>Quadra | Adicionar | Setor<br>Comercial | Número da<br>Quadra | Í       |
|-----------|--------------------|---------------------|-----------|--------------------|---------------------|---------|
|           | 558                | 30                  |           | 558                | 100                 | E       |
|           | 558                | 180                 |           | 558                | 200                 |         |
|           | 558                | 290                 |           | 558                | 295                 |         |
|           | 558                | 300                 |           | 558                | 305                 |         |
|           | 558                | 310                 |           | 558                | 315                 |         |
|           | 558                | 320                 |           | 558                | 323                 |         |
|           | 558                | 325                 |           | 558                | 330                 |         |
|           | 558                | 335                 |           | 558                | 340                 |         |
|           | 558                | 345                 |           | 558                | 350                 |         |
|           | 558                | 355                 |           | 558                | 360                 |         |
|           | 558                | 365                 |           | 558                | 370                 |         |
|           | 558                | 375                 |           | 558                | 380                 |         |
| :         | * Campos obrigat   | órios               |           |                    |                     |         |
| esfazer ( | Cancelar           |                     |           |                    |                     | Inserir |

# Funcionalidade dos Botões

| Botão             | Descrição da Funcionalidade                                                                                                    |  |  |
|-------------------|----------------------------------------------------------------------------------------------------|--|--|
| R                 | Ao clicar neste botão, o sistema permite consultar um dado nas bases de dados.                                                                                               |  |  |
| 8                 | Ao clicar neste botão, o sistema apaga o conteúdo do campo em exibição.                                                                                                    |  |  |
| >>                | Ao clicar neste botão, o sistema permite transferir todos os setores do quadro "Disponíveis" para o quadro "Selecionados".                                                   |  |  |
| >                 | Ao clicar neste botão, o sistema permite transferir um ou mais setores do quadro "Disponíveis" para o quadro "Selecionados".                                                 |  |  |
| <                 | Ao clicar neste botão, o sistema permite retornar um ou mais setores do quadro "Selecionados" para o quadro "Disponíveis".                                                   |  |  |
| <<                | Ao clicar neste botão, o sistema permite retornar todos os setores do quadro<br>"Selecionados" para o quadro "Disponíveis".                                                  |  |  |
| Carregar Quadras  | Ao clicar neste botão, o sistema executa a carga dos setores<br>comerciais/quadras pertencentes à localidade selecionada, para permitir a<br>inserção no roteiro da empresa. |  |  |
| Desfazer          | Ao clicar neste botão, o sistema desfaz o último procedimento realizado.                                                                                                    |  |  |
| Cancelar          | Ao clicar neste botão, o sistema cancela a operação e retorna à tela principal.                                                                                              |  |  |
| alt="Inserir.png" |                                                                                                    |  |  |

#### Clique aqui para retornar ao Menu Principal do GSAN

From: https://www.gsan.com.br/ - Base de Conhecimento de Gestão Comercial de Saneamento

Permanent link: https://www.gsan.com.br/doku.php?id=ajuda:micromedicao:inserir\_roteiro\_empresa&rev=1443642593

Last update: **31/08/2017 01:11** 

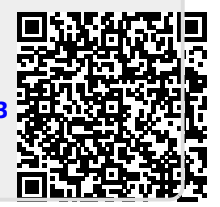